## Instrukcja przygotowania prezentacji w programie Flow!Works

- 1. Uruchom program Flow!Works
- 2. Wybierz zakładkę Zasoby i ustaw wielkość początkowa oraz włącz przeglądarkę przyciskiem Przeglądarka

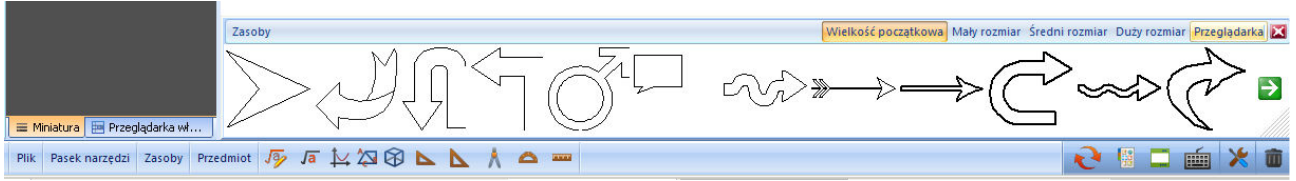

3. W oknie paska zasobów wybierz miniaturę zdjęcia i przeciągnij na pole slajdu

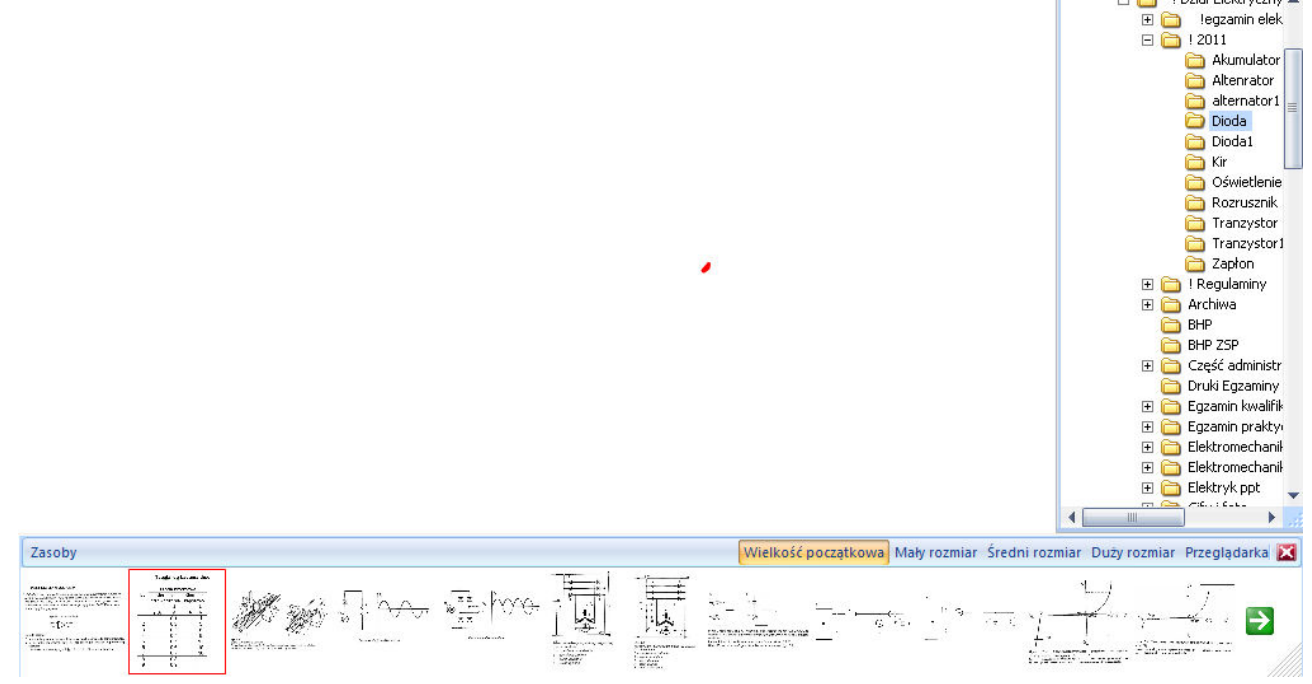

## 4. Na pasku górnym dodaj nowy biały slajd

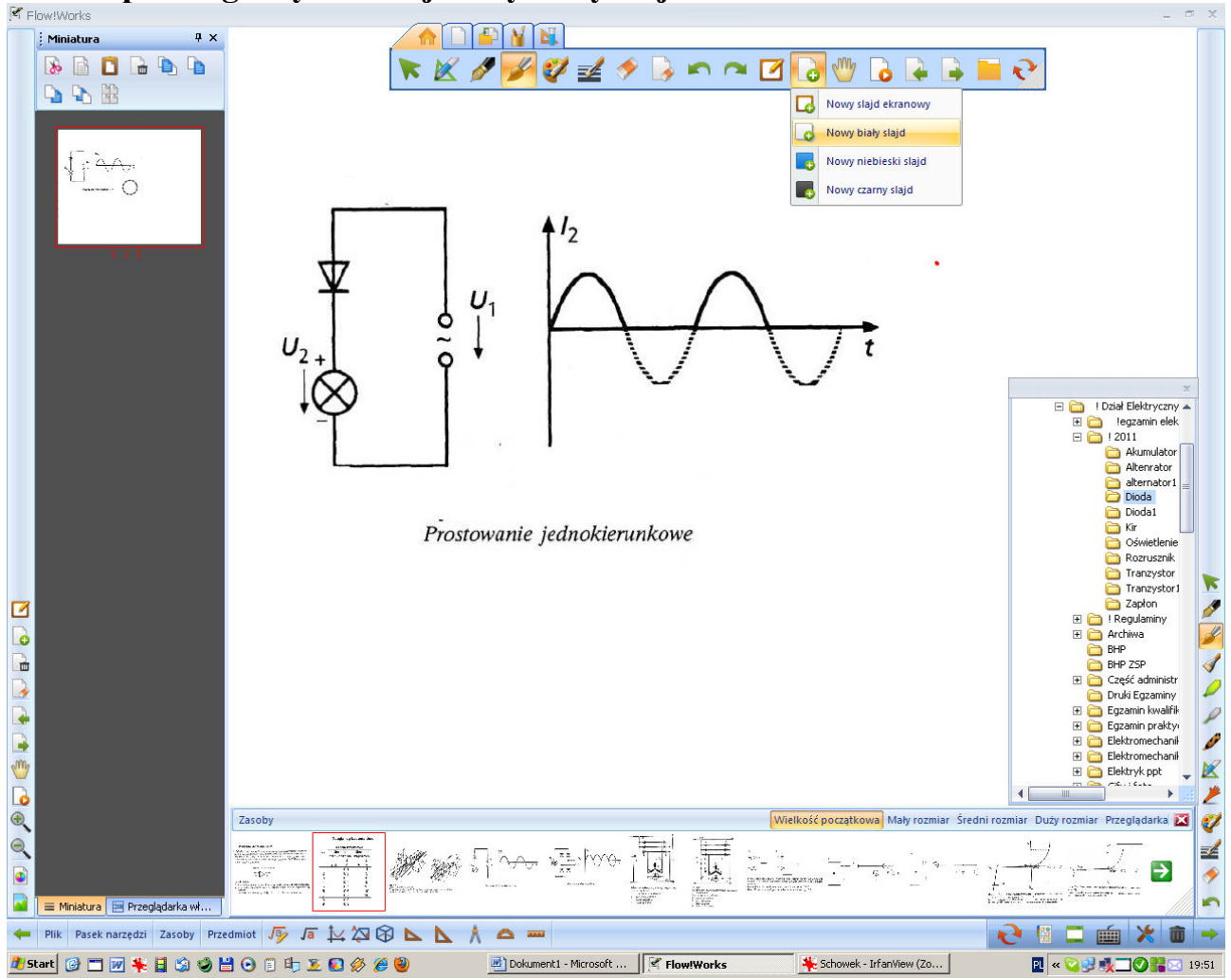

5. Po umieszczeniu i sformatowaniu kolejnych slajdów zapisz projekt przyciskiem Zapisz lub Zapisz jako

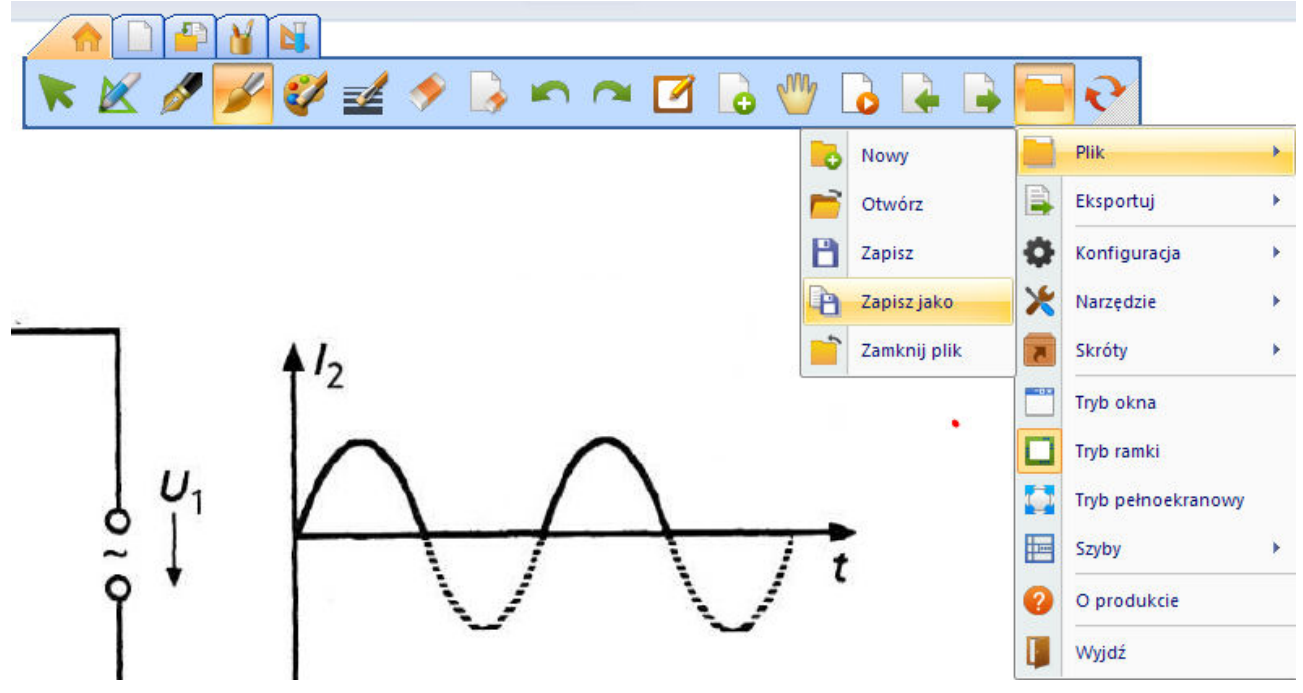

6. Wyłącz program Flw!Works przyciskiem Wyjdź